## PROCEDURA CALCOLO CREDITI

Accedere a Spaggiari con le proprie credenziali e selezionare la voce "CLASSEVIVA - Registri di classe elettronici" dal menu.

| 11:37 Mer 12 apr |                                     | a web energieri eu                                | 중 85% ■)          |
|------------------|-------------------------------------|---------------------------------------------------|-------------------|
| 20               | INNO PRECEDENTE                     | Val all'a.s. 2021/2022<br>Vai all'anno precedente | Aiuto             |
|                  | UTTINCLASSE!                        | Gestire le assenze con semplicità                 | <b>?</b><br>Aiuto |
|                  | CLASSEVIVA<br>egistri elettronici   | Registri di classe elettronici                    | <b>?</b><br>Aiuto |
|                  | <b>SCUOLATTIVA</b><br>cuolaFamiglia | Comunicazioni e servizi per la famiglia           | <b>?</b><br>Aiuto |
| Sol So           | CRUTINIONLINE                       | Scrutini di classe                                | <b>?</b><br>Aiuto |
| A12.0            | ILUNNI 2.0<br>Iunni 2.0             | Alunni 2.0                                        | <b>?</b><br>Aiuto |
|                  | AGOONLINE BASIC                     | PagoOnLine                                        | <b>?</b><br>Aiuto |
|                  | <b>IBRI DI TESTO</b><br>dozioni     | Libri di testo                                    | Aiuto             |
|                  | SAMI 2° CICLO<br>sami 2° Ciclo      | Esami 2° Ciclo                                    | <b>?</b><br>Aiuto |

Selezionare quindi la voce "CONSULTA ALUNNI – Consulta i dati di un alunno"

| 11:48 Mer   | 12 apr<br>stri e didattica multir 🗙 🕇 🕂         |                                                                                                    |               | হ 83%    |
|-------------|-------------------------------------------------|----------------------------------------------------------------------------------------------------|---------------|----------|
| ← -         | → C                                             | ● web.spaggiari.eu                                                                                               | Ŷ             | 1        |
| CLAS        | SSEV <i>IVA</i>                                 | Registri e didattica multimediale                                                                                |               | Esci     |
| ultimo acce | sso: 12-04 ora 11:35                            |                                                                                                    | ROBERTA LILLI | 45110707 |
| ) 🐐         | Libri di Testo: è disponit                      | oile l'aggiornamento delle sperimentazioni/specializzazioni. Clicca q                                            | ui!!          |          |
| 9           | CRUSCOTTO<br>Cruscotto del dirigente            | Registro di classe elettronico                                                                                   |               | Air      |
|             | <b>LE MEDIE</b><br>Controlla le medie           | Controlla le medie                                                                                               |               | Air      |
|             | SANZ. DISCIPLINAR                               | Sanzioni e note disciplinari<br>gestione delle sanzioni e delle note disciplinari                                |               | Air      |
| P           | CONSULTA ALUNNI<br>Consulta i dati di un alunno | Consulta i dati di un alunno                                                                                     |               | Air      |
|             | <b>REGISTRO CLASSE</b><br>Versione REALTIME     | Registro di classe elettronico<br>Consente la compilazione del registro su un PC in classe                       |               | Air      |
|             | REGISTRO GRUPPI           Versione REALTIME     | Registro per gruppi e attività opzionali<br>Consente la compilazione del registro su un PC in classe e/o palmare |               | Air      |
|             | EXTRACURRICULARI<br>Registro                    | Registro di attività extracurriculari<br><sup>Compila</sup> i registri di attività extracurriculari              |               | Air      |
| Å           | MENU DEL DOCENTE     Docenti                    | Menu del docente                                                                                                 |               | Air      |
|             |                                                 |                                                                                                    |               |          |

Inserire in alto a sinistra nella casella di testo la classe di interesse e cliccare sul testo "cerca". Sullo schermo verranno mostrati tutti gli studenti della classe.

|   | 11:54 Mer 12 apr                        |                                            |                                      | ☞ 82% 🔲                         |  |  |  |  |
|---|-----------------------------------------|--------------------------------------------|--------------------------------------|---------------------------------|--|--|--|--|
|   | Alunni X                                | -                                          |                                      |                                 |  |  |  |  |
|   |                                         | ✓ → C <sup>4</sup>                         |                                      |                                 |  |  |  |  |
|   | CLASSEV/IVA                             | A                                          | Alunni                               |                                 |  |  |  |  |
|   |                                         |                                            |                                      | ROBERTA LI                      |  |  |  |  |
|   | Scrivere alunno o classe<br>4z<br>Cerca | $\geq$                                     | Elenco miei<br>alunni                |                                 |  |  |  |  |
| - | ALIGHIERI DANTE<br>28-03-2003           | <b>4Z-BGPC02000C</b><br>Registro di classe | Studente<br>Padre<br>Genitore 2      | arturofrancesco.moretti@gmail.u |  |  |  |  |
|   | BRUNELLESCHI FILIPPO<br>27-03-2003      | 4Z-BGPC02000C<br>Registro di classe        | Studente<br>Genitore 1<br>Genitore 2 |                                 |  |  |  |  |
|   | SANZIO RAFFAELLO<br>21-05-2005          | 4Z-BGPC02000C<br>Registro di classe        | Studente<br>Genitore 1<br>Genitore 2 |                                 |  |  |  |  |

Cliccare su nome e cognome di uno studente per selezionarlo, e cliccare sull'icona in alto a destra "Vedi pagina genitore".

| 11:57 Mer 12 ag               | pr<br>>                      | × +                               |                         |                                      |                 |                   |             | <del>२</del> 81% 🔲 |   |
|-------------------------------|------------------------------|-----------------------------------|-------------------------|--------------------------------------|-----------------|-------------------|-------------|--------------------|---|
| $\leftarrow \rightarrow$      | C                            |                                   |                         | ∎ web.spaggiari.eu                   | l.              |                   | ₽ Û         | 1 •••              |   |
| GLASS                         |                              |                                   |                         | Alumin                               |                 |                   | • 45110707  | ESCI               |   |
| Scrivere a                    | lunno o clas                 | sse                               |                         |                                      |                 |                   | Stampa      | ROBERTA LILI       | - |
|                               |                              |                                   |                         | ALIGHIERI DANTE 4                    | Z-BGPC02000C    |                   |             |                    |   |
|                               | Totale ore d<br>Totale sanzi | li assenza (co<br>ioni disciplina | nteggiate): 0<br>rri: 0 | Totale no                            | ote disciplinar | i: 0              |             |                    |   |
|                               | Giorni i                     | n cui l'alunno                    | ha perso alm            | eno un'ora di lezion                 | e con indicate  | e le ore in cui e | era assente |                    |   |
|                               |                              |                                   |                         | Scrutinio on line                    | •               |                   |             |                    |   |
| 1° Periodo                    |                              | 2° Periodo                        |                         |                                      |                 |                   |             |                    |   |
|                               |                              |                                   |                         | Dettaglio Voti                       |                 |                   |             |                    |   |
| 1° Periodo                    | 2° Periodo                   | Tutti                             |                         | Scritto/Grafico (S)                  | Orale (O)       | Tutti             |             |                    |   |
| LINGUA E CULT                 | TURA GRECA                   |                                   | 15-12-2022 1<br>(S) 6   | 5-12-2022 11-02-2023<br>(O) 8 (S) 6  |                 |                   |             |                    |   |
| LINGUA E CULTURA LATINA       |                              |                                   | 15-12-2022 1<br>(S) 8   | 5-12-2022 11-02-2023<br>(O) 9 (S) 7  |                 |                   |             |                    |   |
| LINGUA E LETTERATURA ITALIANA |                              |                                   | 15-12-2022 1<br>(S) 10  | 5-12-2022 11-02-2023<br>(O) 10 (S) 6 |                 |                   |             |                    |   |

Selezionare quindi la voce "CERTIFICAZIONI-Gestione certificazioni e attività". Sullo schermo verranno elencate le certificazioni e le attività inserite dallo studente, quelle approvate saranno contraddistinte da un bollino verde seguito dalla parola "Approvato".

| 17:08 Sab 15 apr              |                       | •••                                                                                   |             | 🗢 100% 🔲          |
|-------------------------------|-----------------------|---------------------------------------------------------------------------------------|-------------|-------------------|
| 📻 Scuola attiva               | $\times$ +            |                                                                                       |             |                   |
| $\leftarrow \rightarrow C$    |                       | ∎ web.spaggiari.eu                                                                    | ⊉ ᠿ         | 1 •••             |
| LEZION<br>Argomenti           | <b>  </b>             | Argomenti svolti a lezione                                                            |             | <b>?</b><br>Aiuto |
| <b>AGEND</b><br>Agenda del    | A [                   | Esercitazioni Compiti Appunti                                                         |             | <b>?</b><br>Aiuto |
| NOTE<br>Note online           | ,                     | Note disciplinari e annotazioni                                                       |             | <b>?</b><br>Aiuto |
| BACHE<br>Bacheca or           | CA (                  | Consulta la bacheca<br>Visualizza le comunicazioni                                    |             | <b>?</b><br>Aiuto |
| SCRUT<br>Esito                | I <b>NI</b> E         | Esito Scrutini                                                                        |             | <b>?</b><br>Aiuto |
| AUTOR<br>Pagamenti            | IZZAZIONI             | Autorizzazione Privacy e Rimborsi                                                     |             | <b>?</b><br>Aiuto |
| PAGAM<br>Pago In Re           | IENTI C               | Scadenzario pagamenti e ricevute                                                      |             | <b>?</b><br>Aiuto |
| ACCOU                         | NT (                  | Gestisco i miei dati<br>Impostazioni account per la sicurezza                         |             | <b>?</b><br>Aiuto |
| <b>CERTIF</b><br>Certificazio | ni e Attività         | Gestione certificazioni e attività                                                    |             | <b>?</b><br>Aiuto |
| APPLIC<br>Menù princ          | AZIONI /              | Altre applicazioni Gruppo Spaggiari                                                   |             | <b>?</b><br>Aiuto |
|                               | © <b>2023</b> Enginee | red & Powered <u>by Gruppo Spaggiari Parma S.p.A Divisione In</u> foschool - P.IVA 00 | 150470342 - |                   |

| 12:02 M        | ler 12 apr<br>ertificazioni e Attività 🛛 🗙                               | ÷                                     |                |                |                           |                         |                               |             |         | € 81     | % 🔲 |
|----------------|--------------------------------------------------------------------------|---------------------------------------|----------------|----------------|---------------------------|-------------------------|-------------------------------|-------------|---------|----------|-----|
| $\leftarrow$   | → C <sup>a</sup> •web.spaggiari.eu                                       |                                       |                |                |                           |                         |                               | Ŷ           | ᠿ       | 1        | ••• |
| SCL            | JOLATTIVA                                                                | Certific                              | azioni e Attiv | vità           |                           |                         |                               |             |         | Esci     |     |
| ultimo a       | ccesso: 12-04 ore 11:35                                                  |                                       |                |                |                           |                         |                               | DANTE ALIGI | HIERI ( | 51050283 | •   |
| Ricero<br>Cert | a su<br>ificazioni / Attività                                            | Cerca                                 |                | 2              | Ο                         |                         |                               |             |         |          |     |
| Cer            | Certificazioni e Attività 🕂 Certificazione                               |                                       |                |                |                           |                         |                               |             |         |          |     |
| Filtra pe      | r:<br>logia 🗸 Tipo cert                                                  | ificazione 🗸 🛛 Ann                    | o scolastico 💙 | Plesso so      | olastico                  | ~                       |                               |             |         |          |     |
|                | Certificazione / Attività                                                |                                       |                |                |                           |                         | Approvazione                  | Anno so     | colasti | со       |     |
| •              | Attività sportiva - es<br>BGPC02000C<br>Calcio presso Polisportiva di Bo | <b>sterna all'istituto</b><br>ttanuco |                | Inizio<br>Fine | 12-09-2022<br>08-06-2023  | <b>50</b><br>Ore        | <ul> <li>Approvato</li> </ul> | 202         | 2/23    |          |     |
| •              | <b>Inglese B2</b><br>Cambridge Assessment English                        |                                       |                |                | Consegu<br><b>13-02-2</b> | iita il<br>2 <b>023</b> | <ul> <li>Approvato</li> </ul> | 202         | 2/23    |          |     |
| •              | <b>Invito alla lettura de</b><br>BGPC02000C                              | ei classici                           |                | Inizio<br>Fine | 21-01-2023<br>29-04-2023  | <b>6</b><br>Ore         | Approvato                     | 202         | 2/23    |          |     |

Procedere quindi al conteggio in base alla tabella riportato nel PTOF e nella circolare n. 398